## Dear PRISM Partners,

There are three items that need to be brought to your attention due to enhancements recently made in PRISM. The changes that you will notice the most are in the transmittal\_trans.dat file format, PRISM Suspension Correction Process, and PRISM Standard Reports. Following is an explanation of all three:

- Transmittal\_trans.dat file format: PRISM now has the capability to change customer social security numbers. This
  new process allows the partner to send a file containing customer SSN records needing to be changed. (See
  Attachment A for file format.) These records will be processed along with the rest of the partner data submission.
  (See Attachment C for an explanation of how the SSN changes are applied to PRISM.) Due to this new enhancement,
  the transmittal\_trans.dat file now contains the SSN file's record count. (See Attachment B for file format.) Please start
  using the new transmittal\_trans.dat file format by November 1, 2006. By special request we can accommodate
  agencies that might need longer to make changes to their systems.
- PRISM Suspension Correction Process: The main menu has a new selection button named View/Correct SSN Suspense Items. The steps for using it are the same as the other View/Correct buttons. (Please refer to the PRISM Desk Manual.)

The PRISM Suspension Correction Process now contains version control. If the partner version is old, a message will appear instructing the partner to update the PRISM Suspension Correction application.

Please follow the steps below to download the PRISM Suspension Correction Process now:

- a. Open Windows Explorer and go to the C:\prism\forms subdirectory
- b. Delete **all** the files located here
- c. Go to http://www.oregon.gov/PRISM/TechnicalInfo.shtml.
- d. Click on Forms and you will find the forms.zip.
- e. Download the forms.zip file to your C:\prism\forms subdirectory
- f. To unzip the form files:
  - 1. Double click on the forms.zip file
  - 2. Click on 'Next',
  - 3. Click on 'No',
  - 4. Click on 'Select different folder...' and replace 'c:\unzipped\forms' with 'c:\prism\forms' then click on 'OK'
  - 5. Click on 'Unzip Now'
  - 6. Unzip works away for a second or two before finishing, then click on 'Close'
- g. Test the PRISM Suspension Correction Process application to make sure all works correctly

We have built in a grace period until **November 1** for all partners to update the PRISM Suspension Correction Process files located on their hard drives. After that time, the message will appear instructing partners to update this application. You will need this new version of the PRISM Suspension Correction Process to correct any SSN update suspensions that may occur.

 PRISM Standard Reports: The Performance Reports now contain the Ethnicity/Race category as defined by the Federal Government. Also the Submission Summary Report has been modified to reflect the SSN update submission results.

All PRISM Reports now contain version control. If the report version is old, a message appears instructing the partner to update the report.

Please follow the steps below to download the PRISM Reports now:

- a. Open Windows Explorer and go to the C:\prism\reports subdirectory
- b. Delete **all** the files located here
- c. Go to http://www.oregon.gov/PRISM/TechnicalInfo.shtml.
- d. Click on Reports and you will find the reports.zip.
- e. Download the reports.zip file to your C:\prism\reports subdirectory
- f. To unzip the report files:
  - a. Double click on the forms.zip file
  - b. Click on 'Next',

- c. Click on 'No',
- d. Click on 'Select different folder...' and replace 'c:\unzipped\reports' with 'c:\prism\reports' then Click on 'OK'
- e. Click on 'Unzip Now'
- f. Unzip works away for a second or two before finishing, then click on 'Close'
- g. Test a few of the PRISM Standard Reports to make sure all works correctly

We have built in a grace period until **November 1** for all partners to update the PRISM Report files located on their hard drives. After that time, the message will appear instructing partners to update this report.

The PRISM Data Dictionary Sections 3, 4, 5 & 6 have been updated to reflect the SSN updates and the Ethnicity/Race standards. The PRISM Desk Manual has been updated as well. They both are posted on the PRISM Technical Information web page, <u>http://www.oregon.gov/PRISM/TechnicalInfo.shtml</u>.

Please email Becky Rogers @ rebecca.b.rogers@state.or.us if you have any questions.

Thank you, PRISM System Administrators

## **External Data File Format**

| Record | d Descrip | tion for: CLIENT SSN UPDATI | File Name: SSN_TRANS.DAT |           |                 |
|--------|-----------|-----------------------------|--------------------------|-----------|-----------------|
| Start  |           | Element                     | Elemen                   | Data      |                 |
|        |           |                             | t                        |           |                 |
| Pos.   | Length    | Name                        | ID                       | Туре      | Remarks         |
|        |           |                             |                          |           |                 |
|        |           |                             |                          |           |                 |
|        |           |                             |                          |           |                 |
| 1      | 1         | REC_TYPE                    |                          | Character |                 |
| 2      | 1         | LEVEL                       |                          | Character |                 |
| 3      | 9         | SSN                         |                          | Character |                 |
| 12     | 1         | RELEASE                     |                          | Character |                 |
| 13     | 2         | AGENCY_CODE                 |                          | Character |                 |
| 15     | 8         | INTAKE_DT                   |                          | Character | YYYYMMDD format |
| 23     | 9         | SSN CHANGE                  |                          | Character |                 |
| 32     | 10        | TRANSMITTAL_NUMBER          |                          | Character |                 |
| 42     | 1         | SYSTEM_CODE                 |                          | Character | 1=SIS, 2=PRISM  |
|        |           |                             |                          |           |                 |

42 BYTES TOTAL

Attachment A

## **External Data File Format**

| Recor | d Descrip | tion for: AGENCY TRANSMIT | File Name: TRANSMITTAL_TRANS.DAT |           |                 |
|-------|-----------|---------------------------|----------------------------------|-----------|-----------------|
| Start |           | Element                   | Elemen                           | Data      |                 |
| Pos.  | Length    | Name                      | ID                               | Туре      | Remarks         |
|       |           |                           |                                  |           |                 |
|       |           |                           |                                  |           |                 |
| 1     | 10        | TRANSMITTAL_NUMBER        |                                  | Character | AAYYYYMMDD      |
| 11    | 8         | INTAKE_REC_COUNT          |                                  | Character |                 |
| 19    | 8         | SERVICE_REC_COUNT         |                                  | Character |                 |
| 27    | 8         | OUTCOME_REC_COUNT         |                                  | Character |                 |
| 35    | 8         | GOAL_REC_COUNT            |                                  | Character |                 |
| 43    | 8         | SSN_CHANGE_REC_COUNT      |                                  | Character |                 |
| 51    | 8         | ELIGIBLE_CLIENT_COUNT     |                                  | Character |                 |
| 59    | 8         | SUBMITTED_CLIENT_COUNT    |                                  | Character |                 |
| 67    | 8         | REPORT_PERIOD_START_DATE  |                                  | Character | YYYYMMDD format |
| 75    | 8         | REPORT_PERIOD_END_DATE    |                                  | Character | YYYYMMDD format |
| 83    | 1         | SYSTEM_CODE               |                                  | Character | 1=SIS, 2=PRISM  |
| 83    | BYTES     | TOTAL                     |                                  |           |                 |

First two characters of Transmittal\_Number equal to submitting agency code. Reference PRISM Data Dictionary Chapter 3, Agency Code element.

Attachment B

## **SSN Updates/Changes Processing**

The SSN Change process has been created to give partners the ability to update/change an incorrect customer Social Security Number. For each SSN change record sent in the ssn\_trans.dat file (See Attachment A) to PRISM, the SSN Change process matches the key (agency code, SSN and intake date) with the correct "family set of records" (episode, services, goal). Upon finding a "family set", PRISM deletes the old family set and creates a new "family set" with the correct SSN. Should a "family set of records" not be found, the SSN update record is placed in the ssn\_suspense table. If a customer has more than one "family set of records" that need to be changed, a SSN change record matching the key (agency code, SSN and intake date) for each episode the customer has needs to be sent. The ssn\_trans.dat file is used to send the ssn change records to prism.

The transmittal\_trans.dat file (See Attachment B), has been modified to contain the ssn\_trans.dat file's record count. **Please note:** should the partner not wish to update any SSN numbers, this field must contain '00000000'.

Should there be a problem with any SSN change records, the PRISM Suspense Correction Process application has been updated to give the PRISM partners the ability to correct the suspended records.